## Annual Staff Performance Review - Staff **Overview**

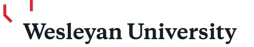

### **Completing Your Self-Evaluation**

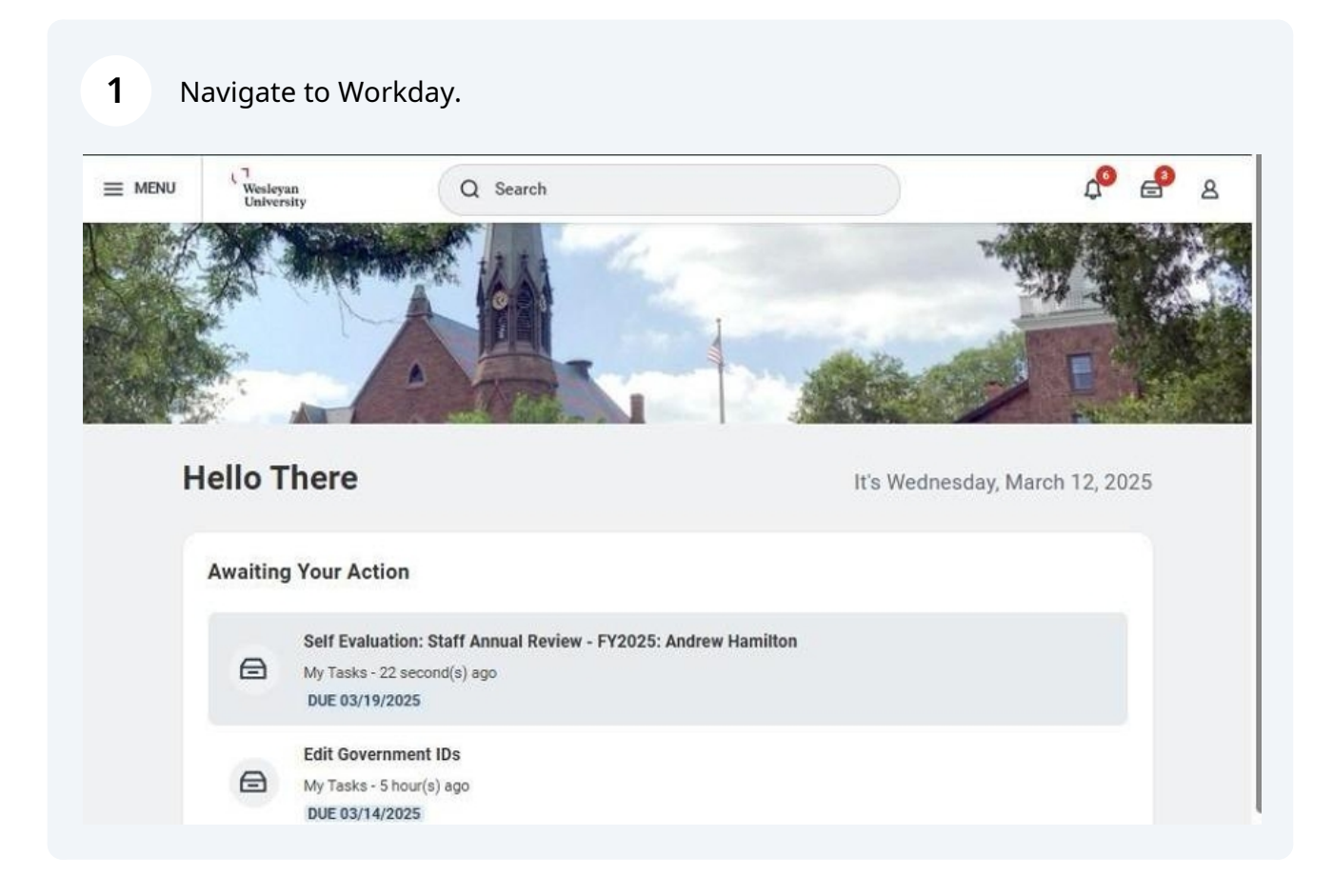

2 Click on the **Self Evaluation** task in your inbox.

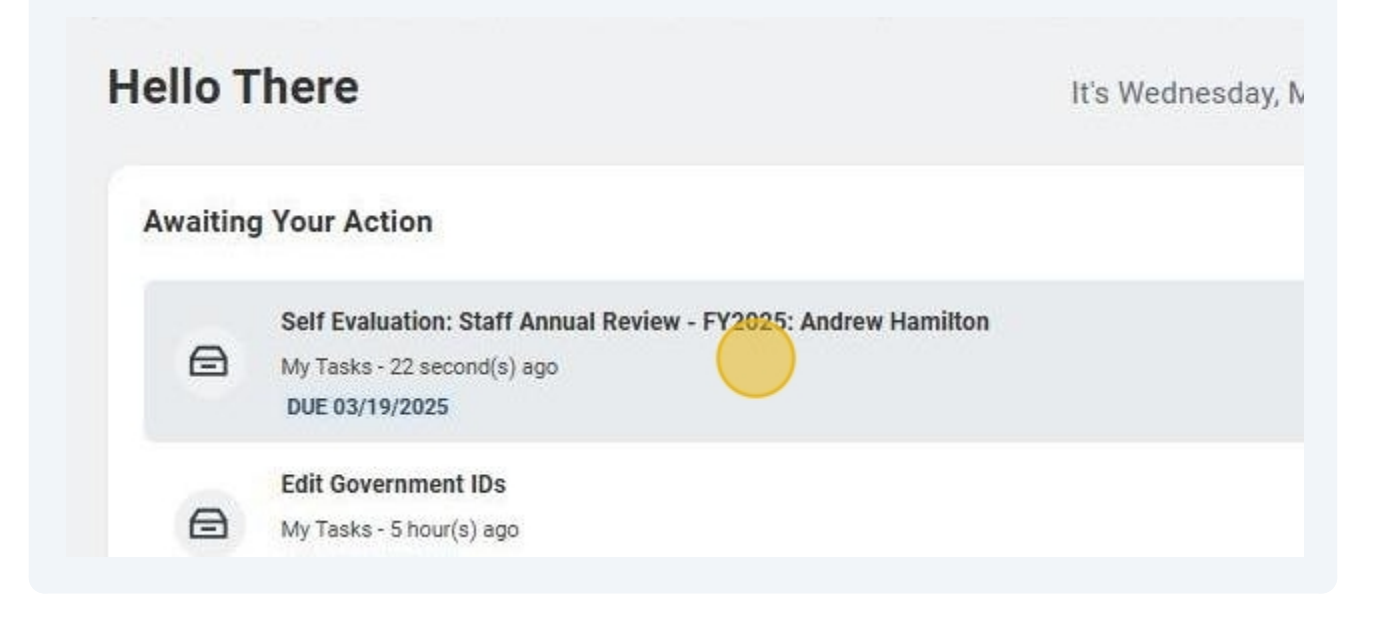

3 Click Get Started.

\*The questions in this section are a guide to help staff prepare to complete the self-evaluation form as well as for the annual performance review conversation. Recorded answers to these questions are not required.

|                                                                        | University                                                                                                    | Q Sedici                                                                                                    |                                              | 4 🖻 🛆                   |
|------------------------------------------------------------------------|----------------------------------------------------------------------------------------------------|----------------------------------------------------------------------------------------------------|----------------------------------------------|-------------------------|
| ← Item<br>Created                                                      | <b>1 of 3</b> ☆ <sup>@</sup> ¬ <sup>L</sup><br>03/12/2025   Due: 03/19/2025   Ef                                                                                                    | fective: 06/30/2025                                                                                                    |                                              | ↑ ↓ <b>Î</b>            |
| Complet                                                                | e Self Evaluation Se                                                                                                    | elf Evaluation: Staff Annual Review - FY2                                                                                                    | 025: Andrew Hamilton                         | XIII PDF                |
| Review Peri                                                            | od 07/01/2024 - 06/30/202                                                                                                    | 5                                                                                                    |                                              |                         |
| Completing components                                                  | the self-review provides you w<br>s to the annual review converse                                                                                                    | ith the opportunity to reflect on your achieven<br>ation.                                                                                                    | nents over the past year. Your input and per | rspective are important |
| As you com                                                             | plete the self-review, consider                                                                                                    | the following:                                                                                                    |                                              |                         |
| <ul> <li>Ho</li> <li>Wh</li> <li>Do</li> <li>Ho</li> <li>Wh</li> </ul> | w has this year been for you?<br>hat was your best day? What w<br>hat accomplishments have you<br>es the position still meet your<br>w can your supervisor better s<br>hat areas do you need addition | as your worst day?<br>made? What challenges have you experience<br>expectations? If not, what are the areas or exp<br>upport you in your role?<br>al training or guidance? | d?<br>bectations that have changed?          |                         |
| Once you ha                                                            | ave completed this form, please                                                                                                    | e submit this to your supervisor for review.                                                                                                    |                                              |                         |
| Get Sta                                                                | arted                                                                                                    |                                                                                                    |                                              |                         |
|                                                                        |                                                                                                    |                                                                                                    |                                              |                         |
|                                                                        |                                                                                                    |                                                                                                    |                                              |                         |

**Current Goals:** Current goals entered in the goals area in the performance section of the staff member's profile will automatically roll into the annual review form. Staff can update any section of the goal (i.e., goal, description, dates, status, milestones) on the review form.

4

Goals not listed in the goals area as of April 1 can be added to the review form.

Goals listed with an overall status of completed will not roll into the review form. Therefore, HR recommends staff leave their current FY goals as in progress and change the status to completed on the review form.

\*Changes on the review form will be reflected in the goals area once the review form has been finalized.

**Union Staff**: Union members do not enter goals so this section will not appear on union staff self-evaluation forms.

| Complete Self Evaluation I+<br>Self Evaluation: Staff Annual<br>Review - FY2025: Andrew<br>Hamilton<br>(Actions)<br>07/01/2024 - 06/30/2025 | Go<br>De | al             | * Normal<br>Assist with 1<br>Report ensu                | the creating data | B<br>ation a<br>ita is u<br>B | I<br>nd m<br>odate<br>I | U<br>onthly<br>d and | A<br>upda<br>accu | v  <br>tes to<br>rate e | the r<br>ach r | e ₽<br>month<br>nonth. | छ<br>ly HR n<br>छ | netrics |          | 1 |
|----------------------------------------------------------------------------------------------------|----------|----------------|---------------------------------------------------------|-------------------|-------------------------------|-------------------------|----------------------|-------------------|-------------------------|----------------|------------------------|-------------------|---------|----------|---|
| Current Goals     Future Goals                                                                                                    |          |                |                                                         |                   |                               |                         |                      |                   |                         |                |                        |                   |         |          | l |
| Core Responsibilities and<br>Contributions                                                                                                  | Du       | e Date         | 12/31/2024                                              | Ē                 |                               |                         |                      |                   |                         |                |                        |                   |         |          | l |
| Supervisor<br>Accomplishments                                                                                                    | Ca       | tegory<br>itus | In Progress                                             |                   |                               |                         |                      | =                 |                         |                |                        |                   |         |          | l |
| Professional Development     Supporting Documents                                                                                           | Tra      | ick By         | select one                                              |                   |                               |                         |                      |                   |                         |                |                        |                   |         |          | l |
| Review and Submit                                                                                                    | 4 it     | Mile           | estones                                                 |                   |                               |                         |                      |                   |                         |                |                        |                   | -       |          |   |
|                                                                                                    | ~        | ••••           | Milestone                                               |                   |                               | Du                      | Je Date              |                   |                         |                | Status                 |                   |         |          |   |
|                                                                                                    | ~        | Θ              | Update monthly r<br>regularly and con<br>report to team | eport<br>nmunic   | cate                          |                         | 12/31,               | /2024             | ł                       |                | ×                      | In Pro            | gress.  | <b>_</b> |   |
|                                                                                                    |          | Θ              | Review existing r<br>templates and da                   | eport<br>ata sou  | rces.                         |                         | 09/30,               | /2024             | ļ                       |                | ×                      | Comp              | leted   |          |   |
|                                                                                                    |          | Θ              | Meet with SMEs<br>understand metri<br>area              | to<br>ics for     | each                          |                         | 09/30/               | /2024             | ŧ                       |                | ×                      | Comp              | leted   |          | Ŧ |

# **Employee Comment:** Staff must provide their comments on the outcome of each goal listed.

\*Comments are required for each goal.

5

Click **Next** to go to the next section.

| Current Goals                                                                                                    | Review existing report<br>templates and data sources.     09/30/2024     × Completed                                                                                                    |
|----------------------------------------------------------------------------------------------------|----------------------------------------------------------------------------------------------------|
| Future Goals                                                                                                    | ← Meet with SMEs to 09/30/2024 × Completed :=                                                                                                    |
| Core Responsibilities and<br>Contributions                                                                       | area                                                                                                    |
| Supervisor<br>Accomplishments                                                                                    | Create monthly report 11/01/2024 X Completed III                                                                                                    |
| Professional Development                                                                                         | 4                                                                                                    |
| and the second second second second second second second second second second second second second second second | Employee                                                                                                    |
| Supporting Documents                                                                                             | Comment * Normal ~   B I U   A ~   := @ 🖂 L <sup>3</sup>                                                                                                    |
|                                                                                                    | This was an amazing experience! I learned so much from my colleagues. The monthly report<br>has been created and maintained over the past few months. Colleagues have commented how<br>helpful this report has been to them and their work. Ive also received positive feedback from<br>HR leadership on the accuracy and presentation of this report. |
|                                                                                                    | > History                                                                                                    |
|                                                                                                    |                                                                                                    |
|                                                                                                    |                                                                                                    |
|                                                                                                    |                                                                                                    |
|                                                                                                    |                                                                                                    |
|                                                                                                    | Kack Save Save                                                                                                    |

**Future Goals:** Staff can input goals for the upcoming fiscal year in this section.

6

If goals have not been discussed yet, staff can click **Next** to skip this section.

| indbox Preview - wesleyan_preview                                                                                                    |                                                      |  |
|----------------------------------------------------------------------------------------------------|------------------------------------------------------|--|
| behalf of: Andrew Hamilton                                                                                                    |                                                      |  |
| ≡ MENU <sup>(</sup> <sup>1</sup><br>Wesleyan<br>University                                                                                                    | Q Search                                             |  |
| Complete Self Evaluation I*<br>Self Evaluation: Staff Annual<br>Review - FY2025: Andrew<br>Hamilton                                                                              | Future Goals                                         |  |
| (Actions)<br>07/01/2024 - 06/20/2025                                                                                                    | Outline future goals and priorities for the next FY. |  |
| ⊕                                                                                                    | + Add                                                |  |
| Current Goals                                                                                                    |                                                      |  |
| Future Goals                                                                                                    |                                                      |  |
| Ore Responsibilities and         Contributions         Supervisor         Accomplishments         Professional Development         Suporting Documents         Review and Submit | Back                                                 |  |

**Core Responsibilities and Contributions:** Staff must provide comments on how they met their core responsibilities this year and ways they contributed to the success of the department, division, and/or university.

\*Comments are required for each question.

7

Core Responsibilities are no longer listed in the staff member's profile. To review core responsibilities, staff can review their job description through WesPortal under My Information, My Job Description.

Click **Next** to move on to the next section.

| ≡ menu                                                                                                    | Wesleyan<br>University                                                                                                    | Q Search                                                                                                    |                                                                                                    |                           | ¢ <sup>0</sup> | 2 | 8 |
|----------------------------------------------------------------------------------------------------|----------------------------------------------------------------------------------------------------|----------------------------------------------------------------------------------------------------|----------------------------------------------------------------------------------------------------|---------------------------|----------------|---|---|
| Complete Sel<br>Self Evaluation: S<br>Review - FY2025<br>Hamilton<br>Actions<br>07/01/2024 - 06<br>Current Goa<br>Future Goal<br>Corre Respo<br>Contributio<br>Supervisor<br>Accomplish<br>Professiona<br>Supporting | Self Evaluation (*)<br>Son: Staff Annual<br>2025: Andrew<br>06/30/2025<br>Goals<br>Sooals<br>sponsibilities and<br>utions<br>sor<br>wishments<br>ional Development | Question       Core Responsibilities and         Question       Core Responsibilities expectations of the expectations of the expectation of the expectation of the expecta | responsibilities and the<br>L <sup>n</sup><br>role.1<br>role.1<br>rore updated<br>ifying areas<br>in manual<br>ort<br>with the second second |                           |                |   |   |
| Review                                                                                                    | and Submit                                                                                                    | Employee<br>Answer * Normal V<br>This year, I particip                                                                                                    | B I <u>U</u>   A →   ::<br>ated in SAGES, Wesleyan's Campus :                                                                                                    | Sustainability Committee. |                |   |   |

**Supervisor Accomplishments:** Staff who supervise can provide comments about their leadership accomplishments.

If the staff member is not a supervisor, click **Next** to skip this section.

8

| Sandbox Preview - wesleyan_preview                                                                                                    |                                                                                                    | × 🔺 |
|----------------------------------------------------------------------------------------------------|----------------------------------------------------------------------------------------------------|-----|
| On behalf of: Andrew Hamilton                                                                                                    |                                                                                                    |     |
| ≡ MENU <sup>(</sup> <sup>1</sup> <sub>Wesleyan</sub><br>University                                                                                                    | Q Search                                                                                                    | 8   |
| Complete Self Evaluation       I+         Self Evaluation: Staff Annual<br>Review - FY2025: Andrew<br>Hamilton       I         Image: Complexity of the second second | Supervisor Accomplishments         Overior       What are examples that demonstrate the supervisor's leadership skills and how they contributed to the success of leid enterreport(s)? If the staff member is not a supervisor, please skip this section.         Employee       Moverning         Moverning       Moverning |     |

9

**Professional Development:** Staff must provide comments on how they developed their job-related skills and knowledge this year and where they would like to develop further next year.

\*Comments are required for each question.

#### Click **Next** to move on to the next section.

| somplete den Evaluation                                              |                                                                                                    |
|----------------------------------------------------------------------|----------------------------------------------------------------------------------------------------|
| Self Evaluation: Staff Annual<br>Review - FY2025: Andrew<br>Hamilton | Professional Development                                                                                                    |
| Actions                                                              |                                                                                                    |
| )7/01/2024 - 06/30/2025                                              | Question Professional Development: What are examples of ways the staff member continues to build their job-related skills<br>and knowledge?                          |
|                                                                      | Employee                                                                                                    |
| Current Goals                                                        | Answer * Normal v B I U A v := & 🖂 L <sup>¬</sup>                                                                                                    |
| Future Goals                                                         | This year, I completed a relevant course on advanced data analytics, which allowed me to improve my<br>technical skills and contribute more effectively to the team. |
| Core Responsibilities and<br>Contributions                           |                                                                                                    |
| Supervisor<br>Accomplishments                                        | Question Future Professional Development Goals: What are areas for development for the staff member and ways in which<br>professional growth will be supported?      |
| Professional Development                                             | Employee                                                                                                    |
| Supporting Documents                                                 | Answer ★ Normal ∨ B I <u>U</u> <u>A</u> ∨   := & ⊠                                                                                                    |
| Review and Submit                                                    | Gain proficiency in an Al-powered HR tool (e.g., Al-driven analytics platforms, predictive modeling tools, automated recruitment software) by the end of the year.   |
|                                                                      |                                                                                                    |
|                                                                      |                                                                                                    |
|                                                                      |                                                                                                    |
|                                                                      |                                                                                                    |
|                                                                      |                                                                                                    |
|                                                                      |                                                                                                    |
|                                                                      |                                                                                                    |
|                                                                      | Back Na Save ···                                                                                                    |
|                                                                      |                                                                                                    |

**Supporting Documents:** Staff members can add any documents to the review form. Documents are not required.

If this section is not applicable, staff can skip this section.

Click **Next** to go to the next section.

| Complete Self Evaluation I+                                          |                      |
|----------------------------------------------------------------------|----------------------|
| Self Evaluation: Staff Annual<br>Review - FY2025: Andrew<br>Hamilton | Supporting Documents |
| Actions                                                              | Employee             |
| 07/01/2024 - 06/30/2025                                              |                      |
| •                                                                    | Drop files here      |
| Current Goals                                                        | or                   |
| Future Goals                                                         | Select files         |
| Core Responsibilities and<br>Contributions                           |                      |
| Supervisor<br>Accomplishments                                        |                      |
| O Professional Development                                           |                      |
| Supporting Documents                                                 |                      |
| Review and Submit                                                    |                      |
|                                                                      |                      |
|                                                                      |                      |
|                                                                      |                      |
|                                                                      |                      |
|                                                                      |                      |
|                                                                      |                      |
|                                                                      |                      |
|                                                                      | Back Next E Save     |
|                                                                      |                      |

**Review & Submit**: Staff members should review the information they provided in the self-evaluation form.

Save for Later until the self-evaluation form is ready to be submitted.

Submit self-evaluation to supervisor for review and additional remarks.

\*Once this form is submitted to the supervisor, comments cannot be edited unless the supervisor sends it back to the staff member for editing.

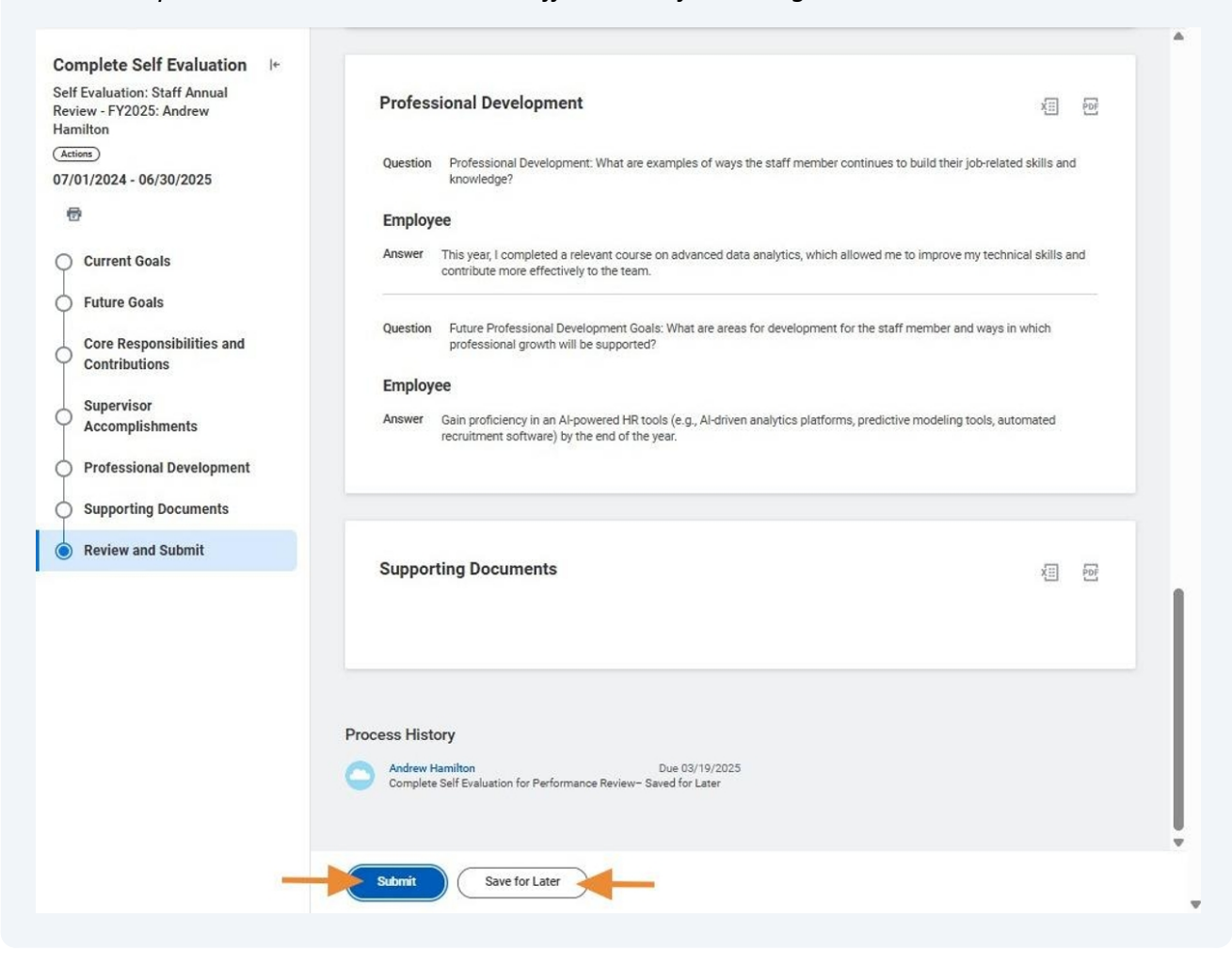

### Acknowledging the Annual Review Form

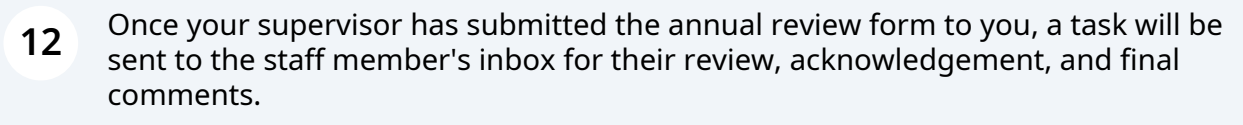

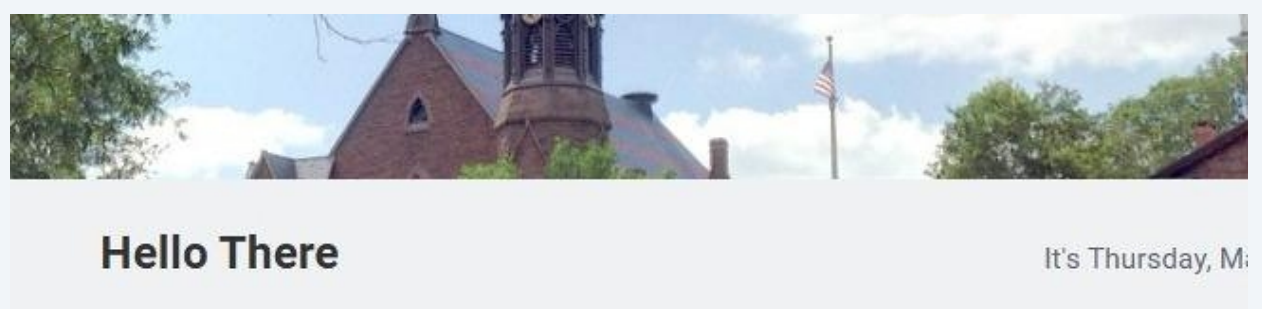

| Awaiting | Your Action                                                                                                    |
|----------|----------------------------------------------------------------------------------------------------|
| ⋳        | Manager Evaluation: Staff Annual Review - FY2025: Andrew Hamilton<br>My Tasks - 2 hour(s) ago<br>DUE 03/15/2025 |
|          | Update Personal, Name, and Home Contact Information: P106672 HR Data Support Spec                               |

#### 13 Click Get Started.

A

Andrew Hamilton

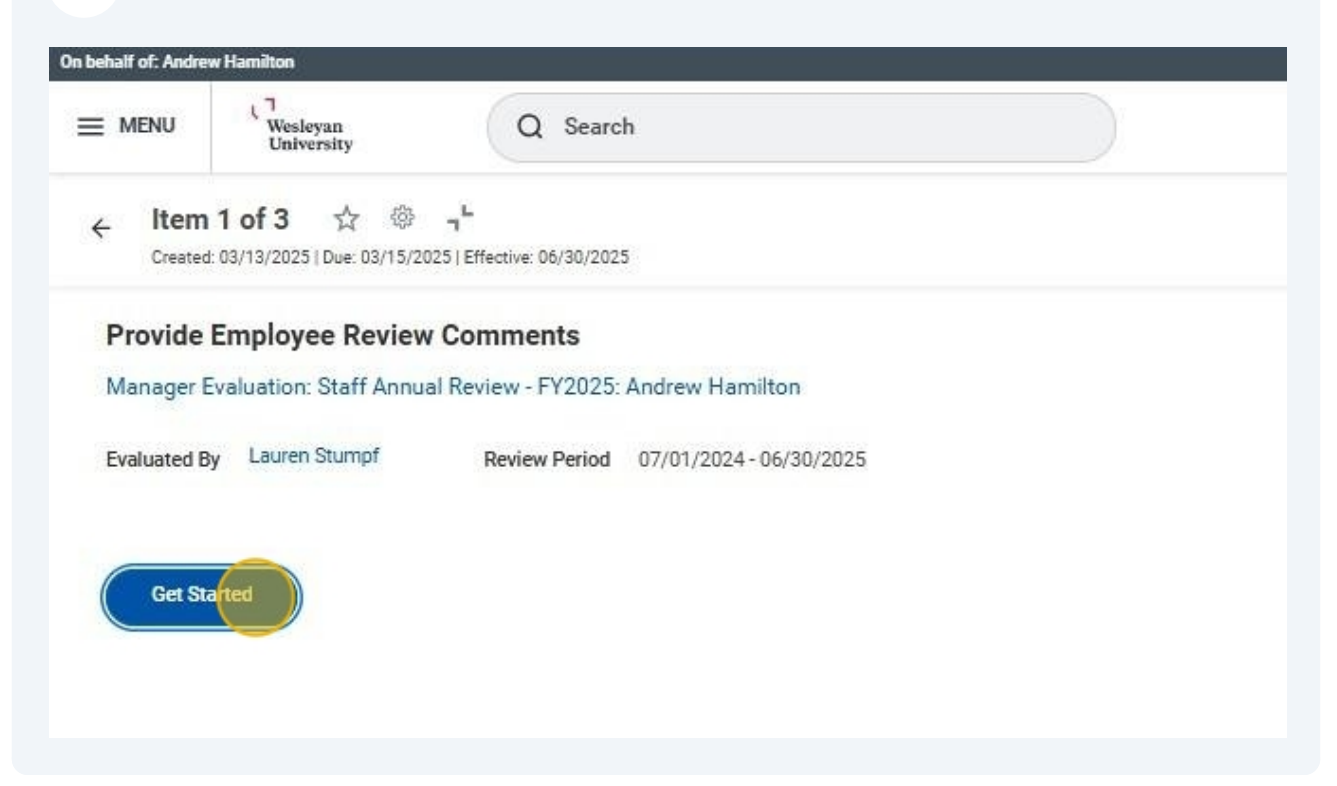

#### **14** Review the annual review form and your supervisor's comments.

| 7                           | Manager                                                                                                    |                                                                       |
|-----------------------------|----------------------------------------------------------------------------------------------------|-----------------------------------------------------------------------|
| Summary     Acknowledgement | Answer Occasional data input discrepancies have occurred, which have affected reporting. Howeve<br>auditing procedures to ensure mistakes no longer occur. We will continue to work on this ar<br>we can refine this process further a      | r, we've discussed strategies and<br>ea over the next year to see how |
|                             | Supporting Documents                                                                                                    | XII (B                                                                |
|                             | Overall Performance                                                                                                    | 徂 鬯                                                                   |
|                             | Comment Andrew has consistently met expectations and contributed significantly to the success or<br>accuracy, efficiency, and collaboration makes him a valuable contributor to the department<br>continue to excel and grow in their role. | f the team. His commitment to<br>nt, and I am confident they will     |
|                             | Back Next Close                                                                                                    |                                                                       |

#### Click **Next** to go to the next section.

# 15 Click status field to **Acknowledge Review** and add final comments to the comments field.

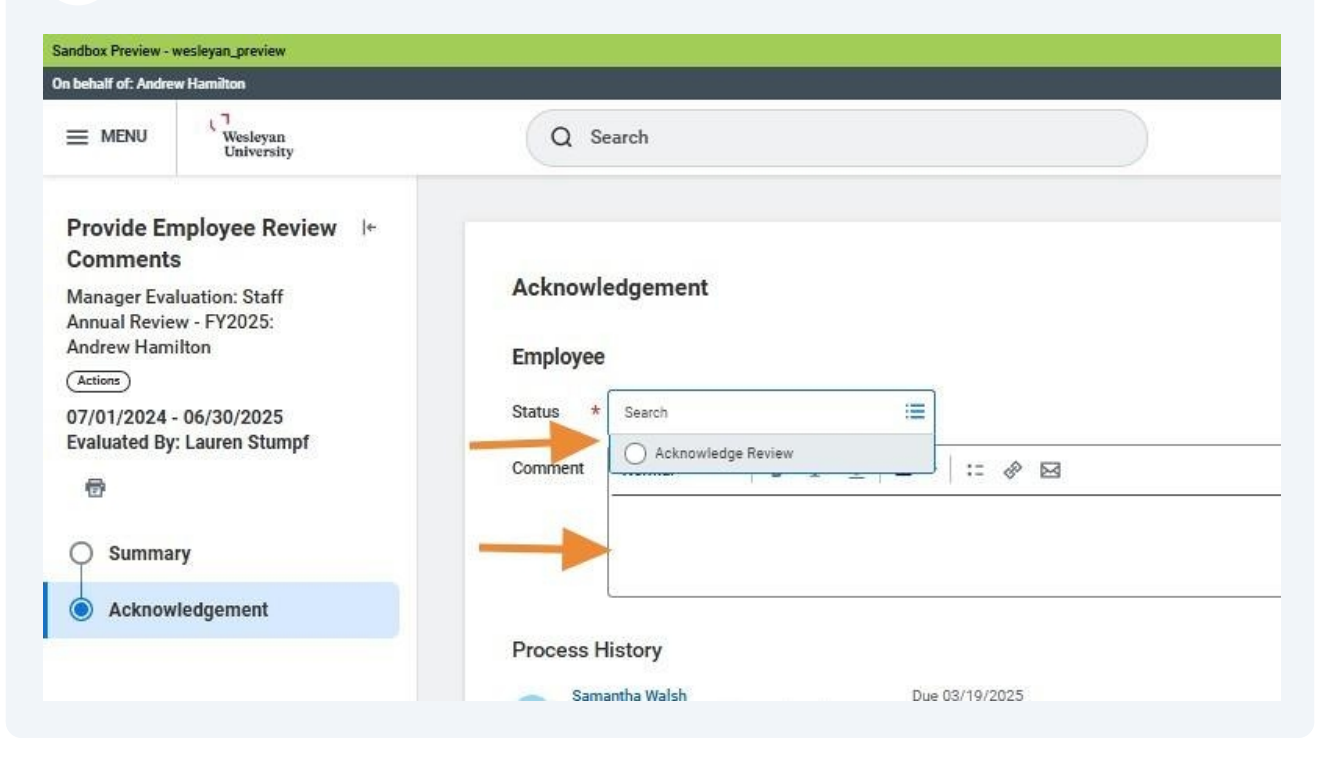

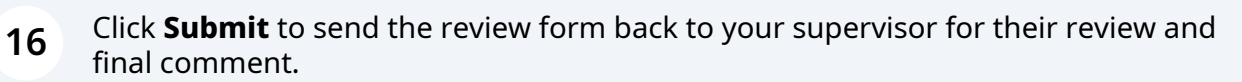

|                 | I've enjoyed the work this year and look forward to next year.                                    |  |
|-----------------|---------------------------------------------------------------------------------------------------|--|
| Summary         |                                                                                                   |  |
| Acknowledgement |                                                                                                   |  |
|                 | Process History                                                                                   |  |
|                 | Samantha Walsh Due 03/19/2025<br>Complete Manager Evaluation for Performance Review-<br>Submitted |  |
|                 | Review Complete Manager Evaluation - Not Required                                                 |  |
|                 | Service: Await Calibration Completion - Not Required                                              |  |
|                 | Update Performance Review Ratings for Manager Evaluation- Not<br>Required                         |  |
|                 | Complete Manager Evaluation for Performance Review- Corrected                                     |  |
|                 | Andrew Hamilton Due 03/15/2025<br>Provide Employee Review Comments- Awaiting Action               |  |
|                 |                                                                                                   |  |
|                 |                                                                                                   |  |
|                 |                                                                                                   |  |
|                 |                                                                                                   |  |
|                 |                                                                                                   |  |
|                 | Submit Save for Later                                                                             |  |
|                 |                                                                                                   |  |

### Creating a PDF

| i menu     |            |                    |                                |                             |                           |                        |                |            |             |                   |                    |          |   |
|------------|------------|--------------------|--------------------------------|-----------------------------|---------------------------|------------------------|----------------|------------|-------------|-------------------|--------------------|----------|---|
|            | University |                    | Q Se                           | arch                        |                           |                        |                |            |             |                   | d <mark>e</mark> o | <u>_</u> | 8 |
|            | Actions    | In Progress 1 item | Contains<br>Hidden             | Review Period               | Review Period             |                        |                |            |             | 18 ₩ ₹ 0          | III                |          |   |
|            | Team       | Review             | Contains<br>Hidden<br>Sections | Review Period<br>Start Date | Review Period<br>End Date | Status                 | Awaiting       | Due Date   | View Review | Create Review PDF |                    |          |   |
| Summary    | k -        | Andrew Hamilton    | res                            | 07/01/2024                  | 06/30/2025                | for Performance Review | Samantha waish | 03/19/2025 | View        | Create New PDI    | •                  | -        |   |
| Overview   |            |                    |                                |                             |                           |                        |                |            |             |                   |                    |          |   |
| doL 🔓      |            |                    |                                |                             |                           |                        |                |            |             |                   |                    |          |   |
| Compens    | ation      |                    |                                |                             |                           |                        |                |            |             |                   |                    |          |   |
| Contact    |            |                    |                                |                             |                           |                        |                |            |             |                   |                    |          |   |
| g Personal | 8          |                    |                                |                             |                           |                        |                |            |             |                   |                    |          |   |

**18** Click on the PDF link once the document has generated.

| In Progress               | 1 item                       |                                |                             |                           |                                                       |                |            | 1                                                                     |             |     |
|---------------------------|------------------------------|--------------------------------|-----------------------------|---------------------------|-------------------------------------------------------|----------------|------------|-----------------------------------------------------------------------|-------------|-----|
| Review                    |                              | Contains<br>Hidden<br>Sections | Review Period<br>Start Date | Review Period<br>End Date | Status                                                | Awaiting       | Due Date   | Review F                                                              | View Review | Cre |
| Staff Annua<br>Andrew Han | l Review - FY2025:<br>nilton | Yes                            | 07/01/2024                  | 06/30/2025                | Complete Manager Evaluation for<br>Performance Review | Samantha Walsh | 03/19/2025 | Hamilton, Andrew<br>Staff Annual Review -<br>FY2025<br>03_13_2025.pdf | View        | C   |